## GENERACIÓN a

¿Cómo crear buzón de correo en panel Exchange?

smartbusiness email Hosted Exchange

Todo lo que imaginas de TI\*, está en Alestra. \*Telecomunicaciones + Informática

## alestra\*

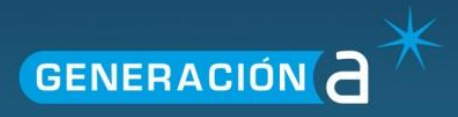

## Crear buzón de correo en el panel Exchange

Este manual le explicará cómo generar un buzón de correo dentro del panel Exchange.

1. Ingresa a un navegador de internet con el siguiente link https://panel.hostedexchange.mx/

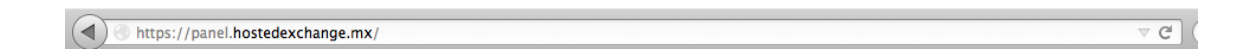

2. Para iniciar la sesión ingrese su nombre de Usuario y Contraseña.

| Exchange Server 2010 |                                              |  |
|----------------------|----------------------------------------------|--|
|                      | Iniciar Sesión en Panel de Control           |  |
|                      | Usuario: jonathan.zamorano                   |  |
|                      | Contraseña: <u>201vidaste tu contraseña?</u> |  |
|                      | Iniciar Sesión                               |  |
|                      | Idiome: Español •<br>Teme: Energy Blue •     |  |
|                      |                                              |  |
|                      |                                              |  |

3. De clic al ícono llamado Alojado Organizaciones.

| Espa            | cios de alojamiento       |  |
|-----------------|---------------------------|--|
|                 |                           |  |
| Crear Espacio A | ojamiento                 |  |
| demomaxcom      |                           |  |
| 0               |                           |  |
| Dominios        | Alojado<br>Organizaciones |  |

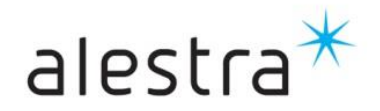

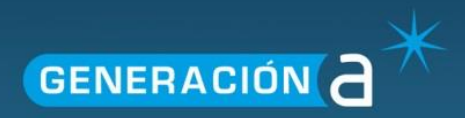

4. De clic al Nombre de la organización.

| Creación de nueva | organización vombre de la organización - | · |
|-------------------|------------------------------------------|---|
| (D                | Nombre de la organización                |   |
| demomaxcom.com.m  | nx demomaxcom.com.mx                     | × |

5. De clic en el apartado de Exchange y posteriormente en Buzones de Correo.

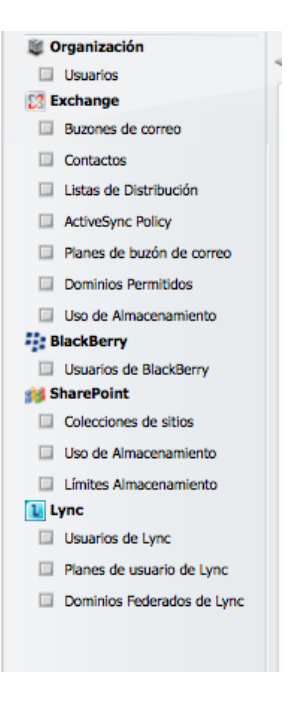

6. De clic en Crear Buzón de Correo.

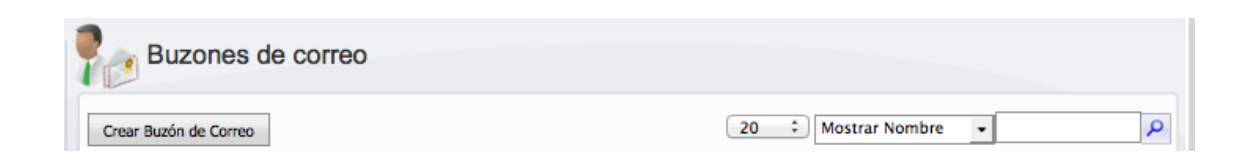

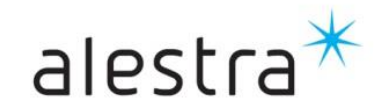

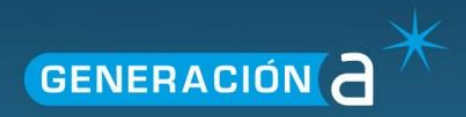

7. Capture los datos solicitados.

| Crear Buzón                                      | de Correo                                                                                |
|--------------------------------------------------|------------------------------------------------------------------------------------------|
| Usted puede crear un usuario ne<br>Usuario nuevo | uevo o seleccione un usuario existente para el que desea crear un nuevo buzón de correo. |
| <ul> <li>Usuario existente</li> </ul>            |                                                                                          |
| First Name:                                      | Initials:                                                                                |
| Last Name:                                       |                                                                                          |
| Nombre a Mostrar: *                              |                                                                                          |
| Añadir Dirección de Correo: *                    | @ demomaxcom.mx -                                                                        |
| Contraseña: *                                    | Generar aleatorio                                                                        |
|                                                  | Confirmar Contraseña:                                                                    |
| Seleccione tipo de buzon:                        | <ul> <li>Usuario del buzon</li> </ul>                                                    |
|                                                  | O Buzón "Room"                                                                           |
|                                                  | Equipamiento del buzón                                                                   |
| Mailboxplan Name: *                              | Basica 1GB 🔹                                                                             |
| Crear Buzón                                      |                                                                                          |
|                                                  |                                                                                          |

## **IMPORTANTE:**

Siempre seleccione la opción Usuario de buzón.

Es necesario que seleccione el tipo de plan del buzón en **Mailboxplan Name** para asignar las características correspondientes al buzón de correo.

| Pasica 1CP                       |
|----------------------------------|
| Mailboxplan Name: * Basica 1GB Y |

8. De clic en el botón Crear Buzón.

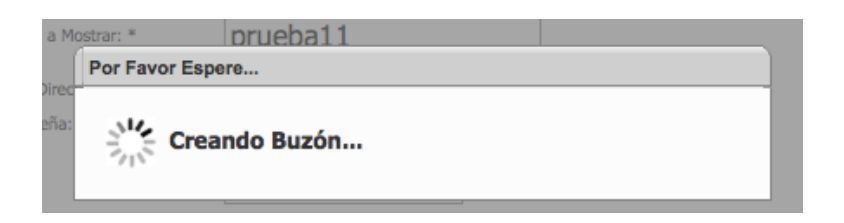

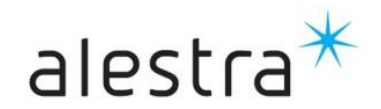

Todo lo que imaginas de TI\* está en Alestra. \*Telecomunicaciones + Informática

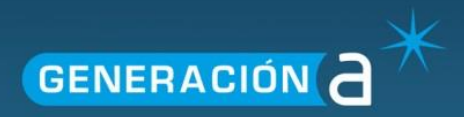

9. Posteriormente en Guardar Cambios.

| Editar Buzón - prueba11                                             |                                                                      |  |  |
|---------------------------------------------------------------------|----------------------------------------------------------------------|--|--|
| General Ajustes Direcci                                             | ones de E-Mail Ajustes Flujo de Correo Permisos Dispositivos móviles |  |  |
| Los ajustes de generales del buzón se han actualizado correctamente |                                                                      |  |  |
| General                                                             |                                                                      |  |  |
|                                                                     | Ocultar del Libro de Direcciones  Deshabilitar Buzón                 |  |  |
| Plan del buzón de correo:<br>Tamaño del buzón:                      | Basica 1GB                                                           |  |  |
| Guardar Cambios                                                     |                                                                      |  |  |

10. El nuevo buzón aparecerá dentro de la lista de **Buzones de Correo**.

| Buzones de correo     |                          |                              |                          |   |
|-----------------------|--------------------------|------------------------------|--------------------------|---|
| Crear Buzón de Correo |                          | 20 ‡ Mostrar                 | Nombre 👻                 | ٩ |
| Mostrar Nombre        | <u>Usuario</u>           | Dirección de E-Mail Primaria | Plan del buzón de correo |   |
| 8 prueba              | prueba@demomaxcom.com.mx | prueba@demomaxcom.com.mx     | Basica 1GB               | × |

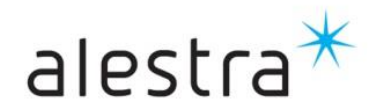